# Spotify

With Spotify, your music is everywhere. Working out, partying or relaxing, the right music is always at your fingertips. There are millions of songs on Spotify—from old favorites to the latest hits. Just choose the music you love, or let Spotify surprise you.

You can stream Spotify from connected iPod touch/iPhone or Android devices.

 Install the latest version of the Spotify application on your iPod touch/iPhone/Android and create an account.

## Preparation

- 1 Connect the device.
  - For Android: Pair the Android device through Bluetooth.
  - For iPod touch/iPhone: Connect iPod touch/ iPhone.
- 2 Select the device to use and connection method on the <APP Connection select> of the <APP/iPod SETUP> screen. (Page 42)
- **3** Select **"Spotify"** as the source. (Page 10) The Spotify application is started.

# **Playback operations**

You can operate Spotify using the remote controller. Only playing, pausing, and skipping are available.

## Indications and buttons on the source control screen

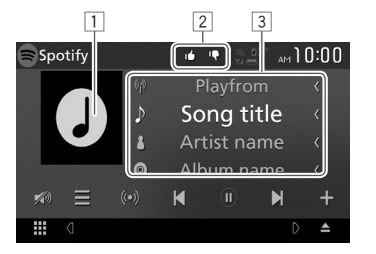

## **Playback information**

1 Picture data

- 2 Thumbs up/ down or Playback mode (see below.)
- 3 Track information
  - Touching the text scrolls if not all of the text is shown.

#### **Operation buttons**

- $I \equiv I$ Displays the list selection screen. [((•))] Creates new station. Selects a track. [)]\* Starts playback. [ (1)]\* Pauses playback. Saves the current track/artist to <Your [+] Music> Thumbs down to the current track [10] and skips to the next track. Registers the current track as a [14] favorite. Activates/deactivates the repeat [] playback mode. Activates/deactivates the shuffle  $[\chi]$ playback mode. [🔊] Attenuate the sound. (Page 6) To restore the sound, touch [ ])].
- During playback, []] is displayed, and when playback is paused,
  [b] is displayed.

# Spotify

## Creating your station (Start Radio)

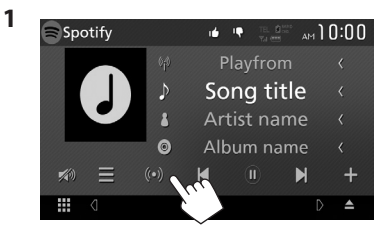

2 Enter a track/artist/playlist, then select the desired track.

The playback of your station starts with the selected track.

You can personalize your station using thumb up ([16]) or thumb down ([19]).

## □ Selecting a track

1 Display the list selection screen.

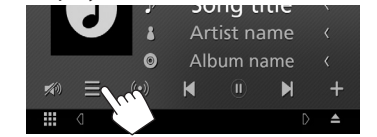

2 Select the list type (<Your Music>/<Browse>/<Radio>) (1), then select a desired item (2).

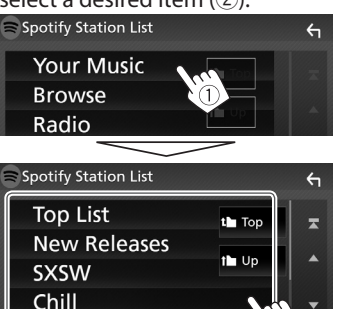

- Press [ 1 ] to return to the top layer.
- Press [

## **Requirements for Spotify**

## iPhone or iPod touch

Partv

 Install the latest version of the Spotify application on your iPhone or iPod touch. (Search for "Spotify" in the Apple iTunes App Store to find and install the most recent version.)

- Connect iPod touch/iPhone to this unit with a cable or via Bluetooth.
  - When connecting with a cable: Use KS-U62 (optional accessory) or USB 2.0 cable (accessory of the iPod/iPhone).

#### Android™

- Visit Google Play<sup>™</sup> and search for "Spotify" to install.
- Bluetooth must be built in and the following profiles must be supported.
  - SPP (Serial Port Profile)
  - A2DP (Advanced Audio Distribution Profile)

## NOTE

- Ensure you are logged in to your smartphone application. If you do not have a Spotify account, you can create one for free from your smartphone or at www.spotify.com.
- Because Spotify is a third-party service, the specifications are subject to change without prior notice. Accordingly, compatibility may be impaired or some or all of the services may become unavailable.
- Some functions of Spotify cannot be operated from this unit.
- For issues using the application, contact Spotify at www.spotify.com.
- Establish an Internet connection using LTE, 3G, EDGE, or WiFi.
- Spotify and Spotify logos are trademarks of the Spotify Group.

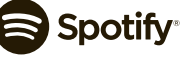